### Introduction à Nextcloud

### Webassoc – 04/05/2021 Maël Dréano

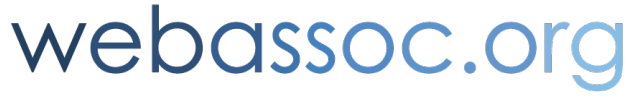

le web solidaire et bénévole

## Agenda

- Nextcloud : C'est quoi ?
- Quelles sont les fonctionnalités ?
- Pourquoi c'est bien ?
- Comment le mettre en place ?

#### C'est quoi Nextcloud?

# C'est quoi Nextcloud ?

- « c'est un Google Drive à installer soi-même. »
- C'est un logiciel libre qui permet :
  - le stockage et partage de fichiers
  - et le travail collaboratif
- 2016 (Owncloud jusqu'en 2010)
- <u>https://nextcloud.com/fr\_FR/</u>

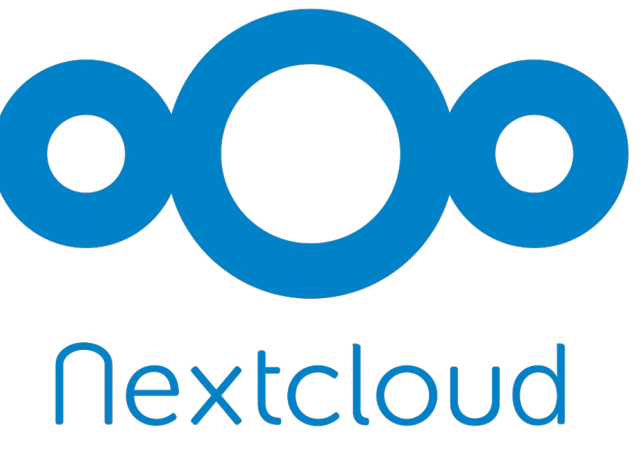

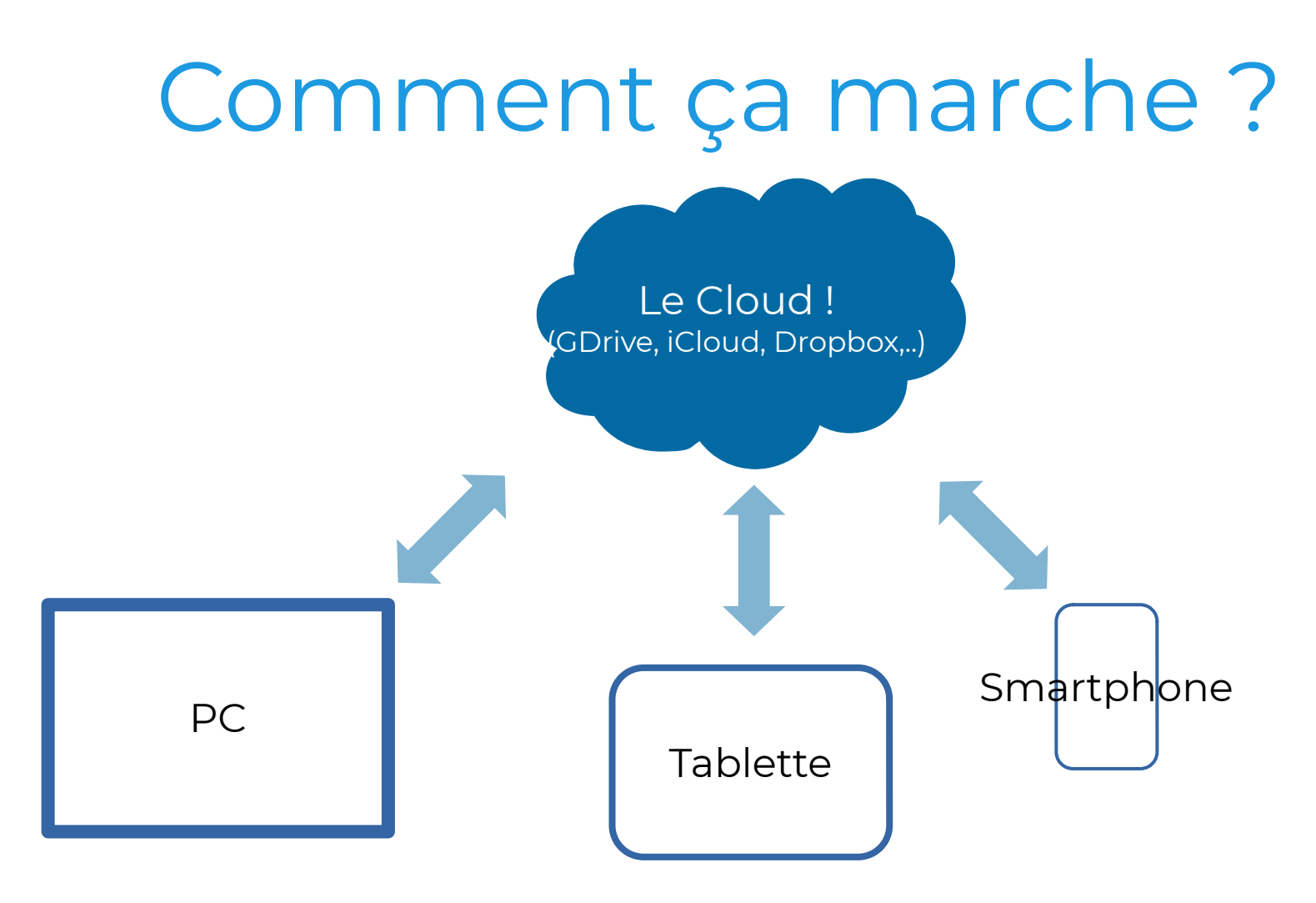

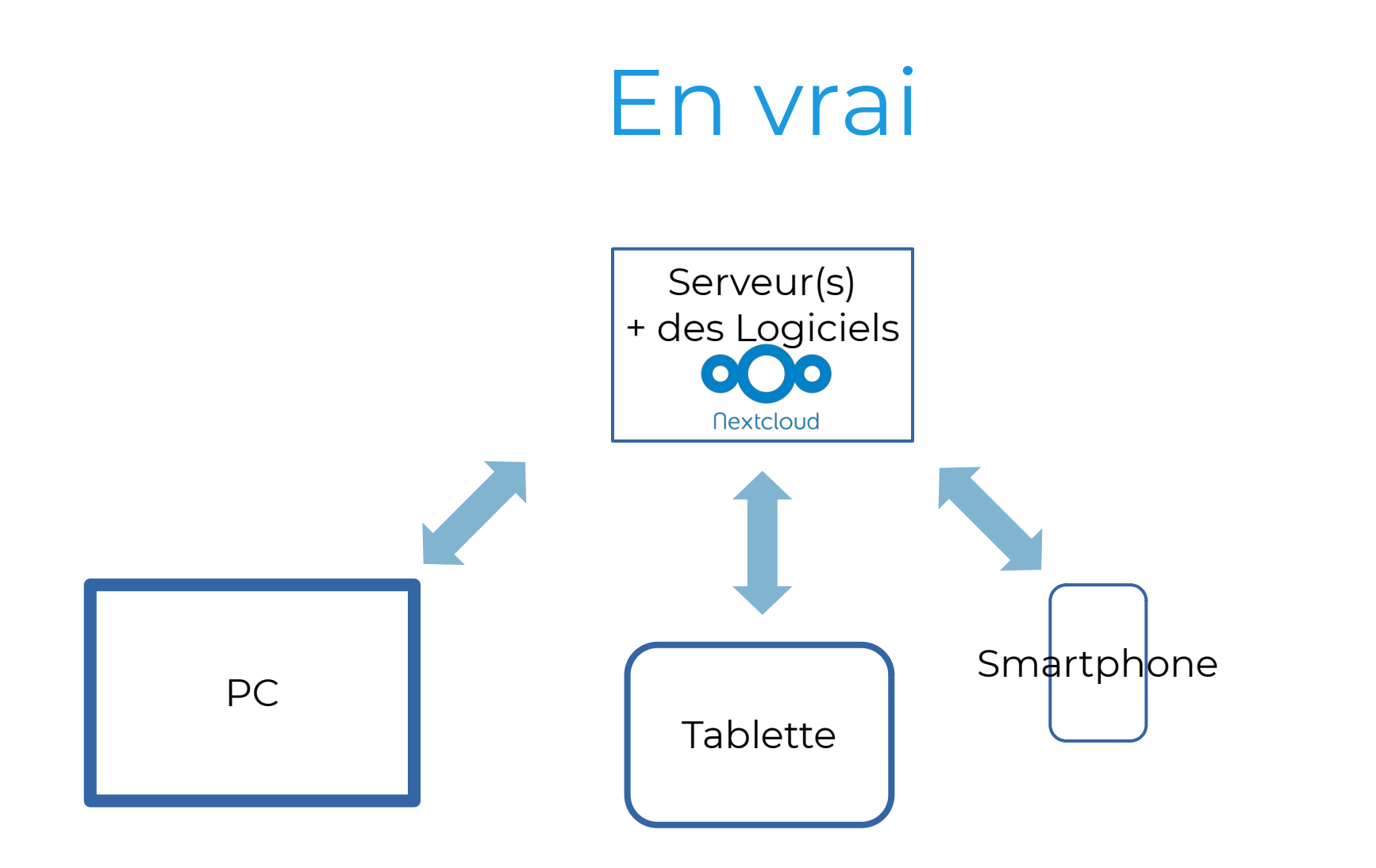

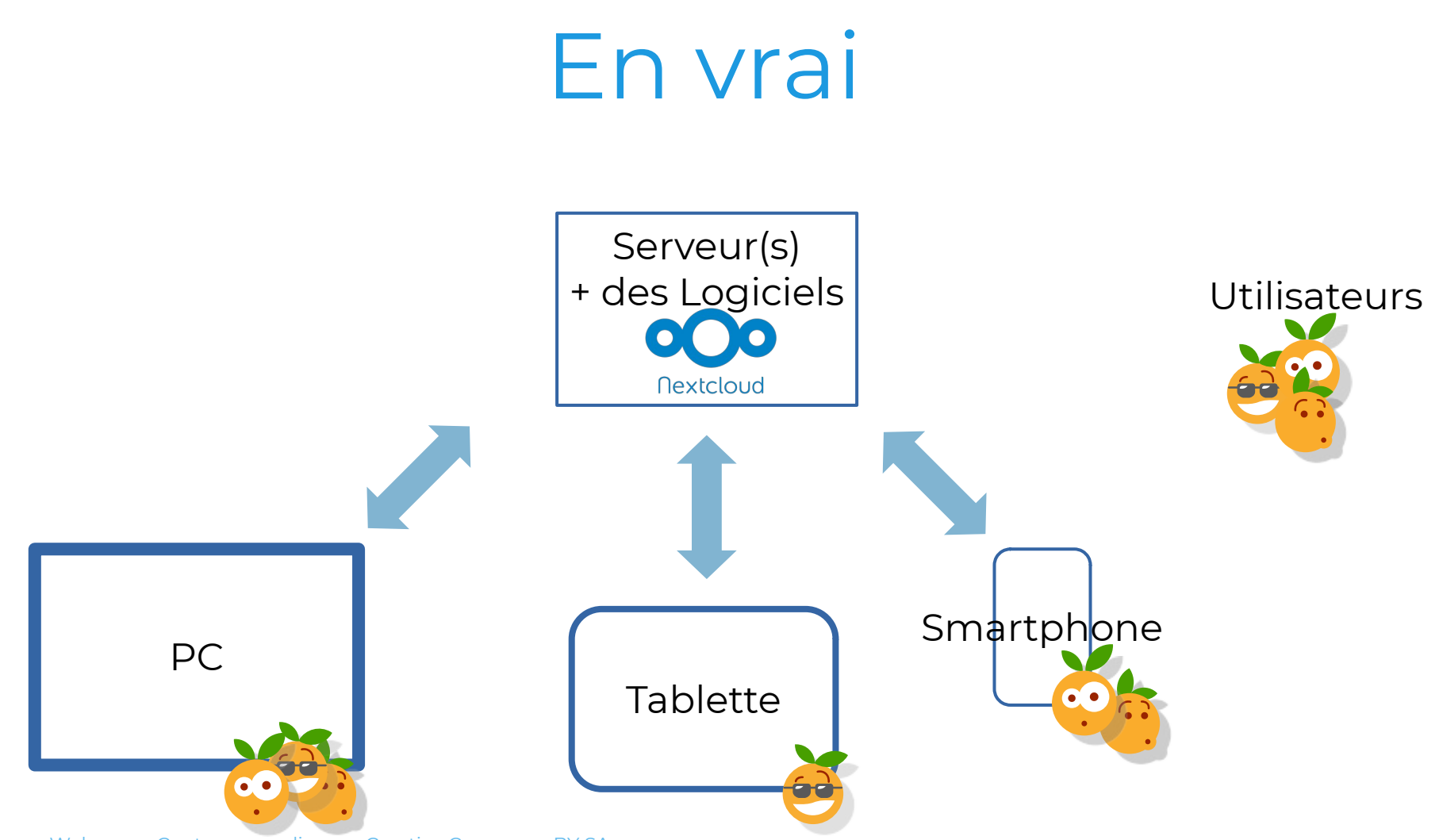

### En résumé

### « Nextcloud est un **logiciel** libre, de site d'**hébergement de fichiers** et une plateforme de **collaboration**. »<sup>1</sup>

| ००० 🖿 🖂 ५ 🛎        | ₽                                                                     |   |                     | ٩               | e e      | C    |
|--------------------|-----------------------------------------------------------------------|---|---------------------|-----------------|----------|------|
| Tous les fichiers  | <b>#</b> > <b>+</b>                                                   |   |                     |                 |          |      |
| ③ Récent           |                                                                       |   |                     |                 |          |      |
| ★ Favoris          | Add notes, lists or links                                             |   |                     |                 |          |      |
| < Partages         |                                                                       |   |                     |                 |          |      |
| Étiquettes         |                                                                       |   |                     |                 |          |      |
|                    | Readme.md<br>Modifies récemment Modifies récemment Modifies récemment | B | Example<br>Modifiés | .odt<br>récemme | nt.      |      |
|                    | Nom A                                                                 |   |                     | Taille          | Modif    | ié   |
|                    | Documents                                                             | < |                     | 396 KB          | il y a 2 | mois |
|                    | Photos                                                                | < |                     | 5,4 MB          | il y a 2 | mois |
|                    | Nextcloud.png                                                         | < |                     | 49 KB           | il y a 2 | mois |
| Fichiers supprimés | Nextcloud intro.mp4                                                   | < |                     | 3,8 MB          | il y a 2 | mois |
| 16.2 MB utilisés   | Kextcloud Manual.pdf                                                  | < |                     | 6,6 MB          | il y a 2 | mois |
| Paramètres         |                                                                       |   |                     |                 |          |      |

Maël pour Webassoc, Contenu sous licence Creative Commons BY SA

#### <sup>1</sup> https://fr.wikipedia.org/wiki/Nextcloud

#### Quelles sont les fonctionnalités ?

# Stocker et partager des fichiers

- Stockage de fichiers
- Partage et mise à disposition
- Synchronisation sur plusieurs équipements
- Sauvegarde des photos du téléphone

### Stocker

| 0 | 🕐 🖿 🖾 4 🚢         |                                  |   | ۹.         | • • •             |
|---|-------------------|----------------------------------|---|------------|-------------------|
|   | Tous les fichiers | igap Présentations $igsimes$ +   |   |            | ::                |
| ٩ | Récent            |                                  |   |            |                   |
| * | Favoris           |                                  |   |            |                   |
| < | Partages          | Nom *                            |   | Taille     | Modifié           |
| ٩ | Étiquettes        | nc_screen1.png                   | < | <br>63 KB  | il y a 33 minutes |
|   |                   | nc_screen_2.png                  | < | <br>5 KB   | il y a 11 minutes |
|   |                   | Nextcloud_Logo.svg.png           | < | <br>52 KB  | il y a une heure  |
| - |                   | nextcloud_presentation_md.odp    | < | <br>133 KB | il y a 31 minutes |
| 0 | 16.2 MB utilisés  | nextcloud_presentation_md_v2.odp | < | <br>140 KB | il y a 5 minutes  |
| A | Desamètres        | Readme.md                        | < | <br>< 1 KB | Il y a quelques   |

### Partager

| 0 | 🔿 🖿 🖾 🤟 🐇          | <b>**</b>                 | P                   |   |      |        |                   | م 🔹 🕹 🚺                                                                                      |
|---|--------------------|---------------------------|---------------------|---|------|--------|-------------------|----------------------------------------------------------------------------------------------|
|   | Tous les fichiers  | $\langle \bullet \rangle$ | Présentations < 🔶 🕂 | • |      |        |                   | Nextdaud.prg     Nextdaud.prg     Nextdaud.prg                                               |
| ٩ | Récent             |                           |                     |   |      |        |                   | Neticlaud Menod, pdf                                                                         |
| * | Favoris            |                           | Nom 🔺               |   |      | Taille | Modifié           | nc_screen1.png<br>63 KB, il y a 37 minutes                                                   |
| < | Partages           |                           | nc_screen1.png      | < | •••• | 63 KB  | il y a 36 minutes | 4 🗖 < 5                                                                                      |
| ٩ | Étiquettes         |                           | nc_screen_2.png     | < | •••  | 5 KB   | il y a 15 minutes | Activité Commentaires <b>Partage</b> Versions                                                |
|   |                    |                           | Nextcloudpng        | < | ***  | 52 KB  | il y a une heure  | 🔗 Lien de partage 🔹 🚥                                                                        |
|   |                    |                           | nextcloudodp        | < |      | 133 KB | il y a 34 minutes | • Autres utilisateurs ayant ac •                                                             |
| Ŵ | Fichiers supprimés |                           | nextcloudodp        | < |      | 140 KB | il y a 8 minutes  | E Lien interne<br>Fonctionne uniquement pour<br>les utilisateurs ayant accès à<br>ce fichier |
| 0 | 16.2 MB utilisés   |                           | Readme.md           | < | ***  | < 1 KB | il y a 4 minutes  | Ajouter à un projet                                                                          |
| ¢ | Paramètres         |                           |                     |   |      |        |                   | retrouver plus facilement                                                                    |

# Synchroniser

| 0   | <b>) 📑</b> 4 🖾 🗳                              |   |     | ٩      |
|-----|-----------------------------------------------|---|-----|--------|
| 1   | Proder $\rangle$ webassoc $\langle \rangle$ + |   |     |        |
| ]   | Nom 🔶                                         |   |     | Taille |
|     | De Frama a WA.ods                             | < |     | 29 KB  |
|     | Journee_19_11_2019_le libre_WA.pdf            | < |     | 880 KB |
|     |                                               | < |     | 63 KB  |
| ] [ | nc_screen_2.png                               | < | 000 | 5 KB   |
|     | Nextcloud_Logo.svg.png                        | < |     | 52 KB  |
|     | nextcloud_presentation_md.odp                 | < |     | 133 KB |
| ]   | nextcloud_presentation_md_v2.odp              | < |     | 243 KB |

Sur internet, depuis mon navigateur

|                                     |          | · · · · · · ·         |
|-------------------------------------|----------|-----------------------|
| Nom -                               | Taille   | Dernière modification |
| De Frama a WA.ods                   | 29,5 ko  | 19 avril              |
| Journee_19_11_2019_le libre_WA .pdf | 901,0 ko | 19 avril              |
| nc_screen1.png                      | 64,3 ko  | 19:00                 |
| nc_screen_2.png                     | 5,3 ko   | 19:21                 |
| Nextcloud_Logo.svg.png              | 53,3 ko  | 18:46                 |
| nextcloud_presentation_md.odp       | 136,3 ko | 19:02                 |
| nextcloud_presentation_md_v2.odp    | 249,0 ko | 19:36                 |
| motes_presentation_nc_mael.md       | 4,5 ko   | jeu.                  |
| motes_presnetation_nc_mael.md       | 1,5 ko   | 4 mai                 |
| screen_partager.png                 | 123,0 ko | 19:37                 |

En local, sur mon PC

| <u></u>                                                                                                    | 🕮 👁 🥆 🖾 🗰 all                                                      | 30%            | 19.59       |
|----------------------------------------------------------------------------------------------------|--------------------------------------------------------------------|----------------|-------------|
| ÷                                                                                                    | webassoc                                                           | Q              | :           |
|                                                                                                    | nc_screen_2.png<br>5 KB, II y a 17 minutes 'à' 19:21               | <              | :           |
|                                                                                                    | nc_screen1.png<br>63 KB, II y a 39 minutes 'à' 19:00               | $\leq$         | 0<br>0<br>0 |
|                                                                                                    | nextcloud_prestation_md.odp<br>133 KB, II y a 36 minutes 'à' 19:02 | $\leq$         |             |
|                                                                                                    | nextcloud_preion_md_v2.odp<br>243 KB, II y a 2 minutes 'à' 19:36   | $\leq^{\circ}$ |             |
| DOC<br>Nextcloud                                                                                                    | Nextcloud_Logo.svg.png<br>52 KB, II y a 53 minutes 'à' 18:46       | $\sim^{\circ}$ |             |
| <ul> <li>Fillwardster fersteller,</li> <li>ar i zurgestimmenhalt i<br/>er danks setter fersteller</li> <li>Fill per denske<br/>fanskap at fersteller</li> <li>Fill per denske<br/>fanskap at fersteller</li> <li>Fill per denske<br/>fanskap at her denske<br/>berefersteller</li> <li>Fill per denske</li> <li>Fill per denske</li> <li>Fill per denske</li> <li>Fill per denske</li> <li>Fill per denske</li> <li>Fill per denske</li> <li>Fill per denske</li> <li>Fill per denske</li> <li>Fill per denske</li> <li>Fill per denske</li> <li>Fill per denske</li> <li>Fill per denske</li> <li>Fill per denske</li> <li>Fill per denske</li> </ul> | notes_presentan_nc_mael.md<br>4 KB, II y a 4 jours 'à' 18:05       | $\sim$         | 000         |
| E                                                                                                    | notes_presnetan_nc_mael.md<br>1 KB, 4 mai 'à' 17:23                | ~              | :           |
|                                                                                                    | screen_partager.png<br>120 KB, II y a 2 minutes 'à' 19:37          | +              | )           |

#### Sur mon téléphone

### Pour la collaboration

- Agenda
- Contacts
- Bureautique : Collabora / OnlyOffice
- Discuter : Talk

# Pour la gestion de projets

- Pad : Editeur texte collaboratif
- Tasks : Liste de tâches
- Deck : Gestion de projets simple
- Polls : Des sondages !

#### Démo

# Agenda

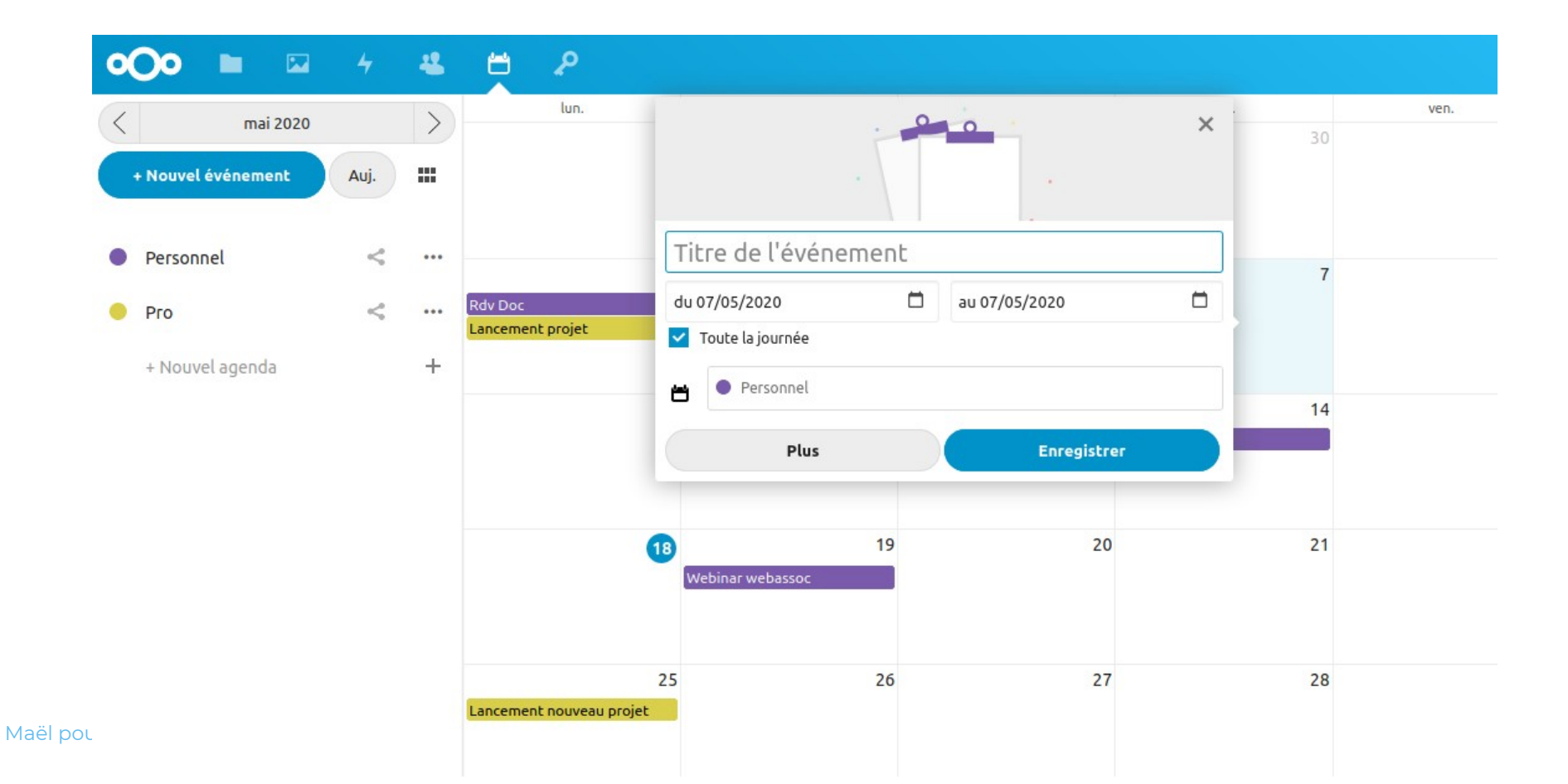

### Contacts

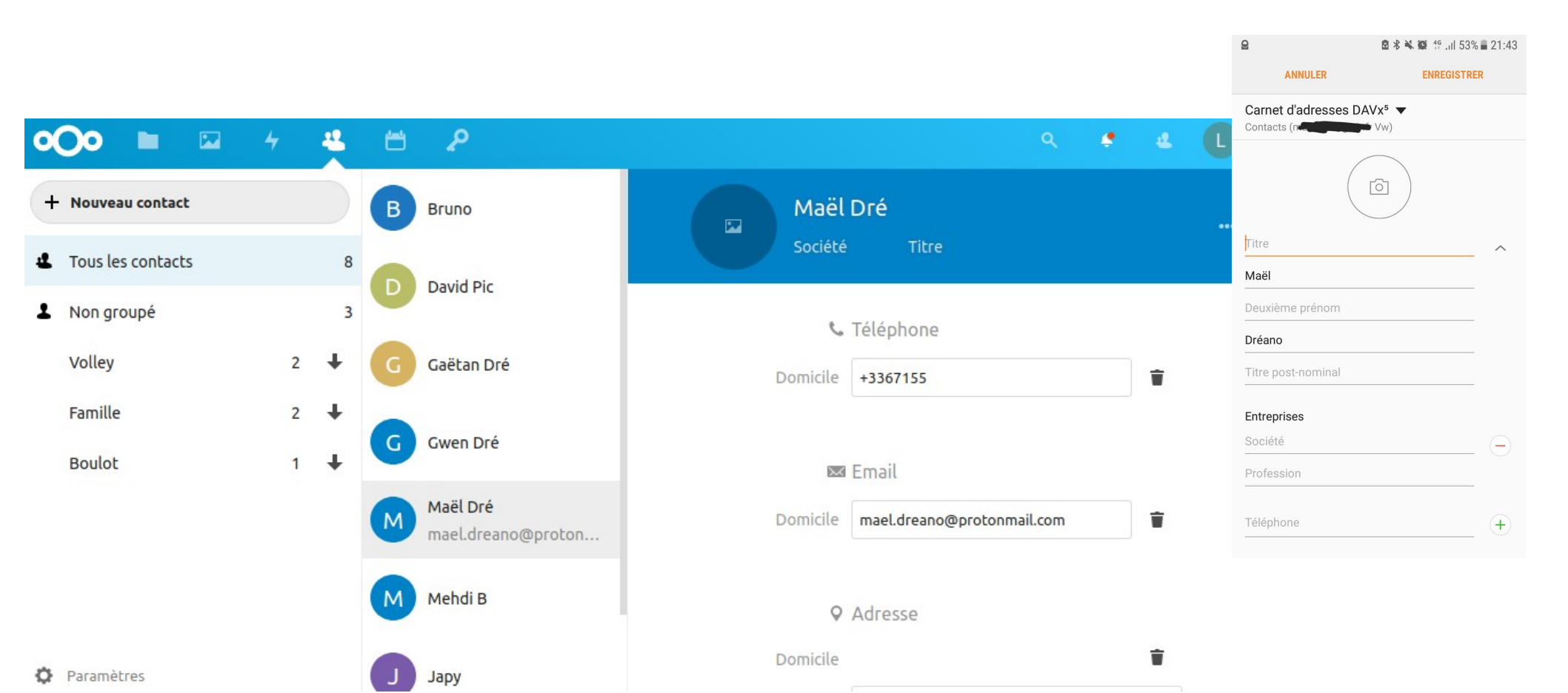

### Bureautique

- 2 applications disponibles :
  - Collabora
  - OnlyOffice

/!\ Selon la version, cela peut demander une configuration supplémentaire /!\

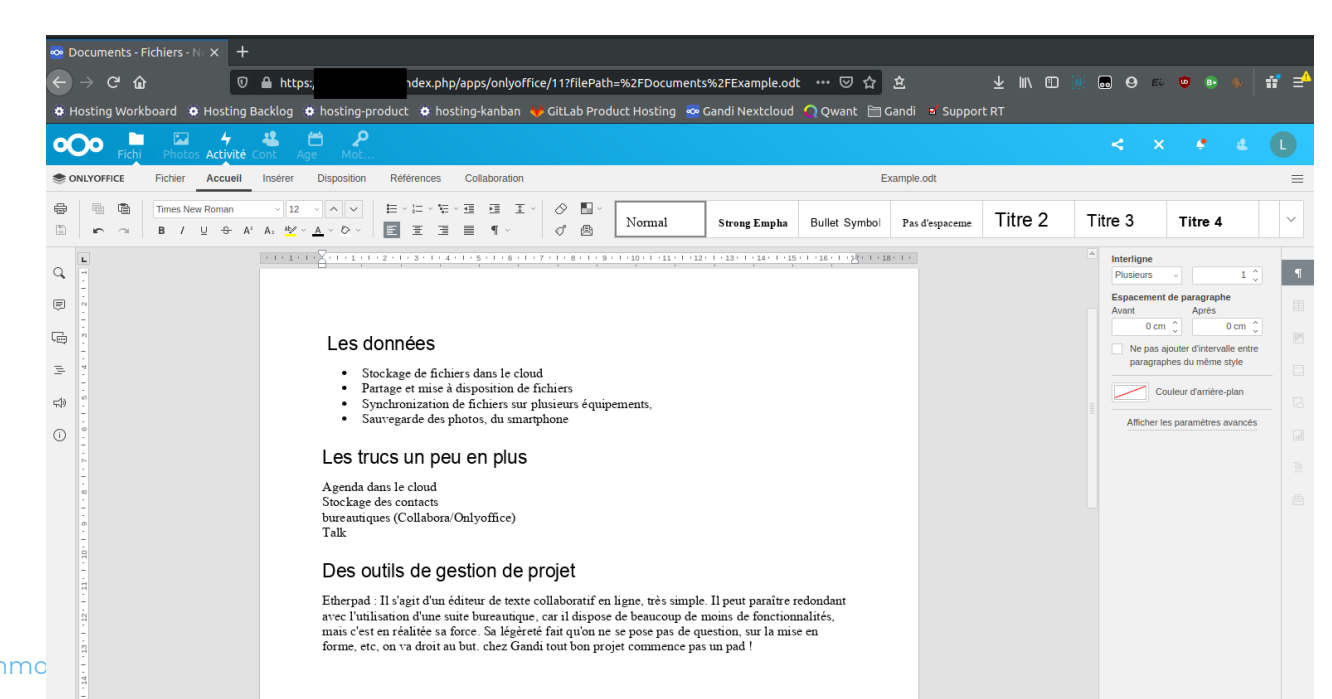

# Pour la gestion de projets

- Pad : Editeur texte collaboratif
- Tasks : Liste de tâches
- Kanban : Gestion de projets
- Polls : Des sondages !

### Et bien d'autres

• Pass, Maps, Draw.io, Pico CMS, ...

A . . . . . .

| L Vo         | os applications         | S                                                                                                    | No                                                                                                    |                                                                                                    | and the second second second second second second second second second second second second second second second                                                                                                    |
|--------------|-------------------------|----------------------------------------------------------------------------------------------------|----------------------------------------------------------------------------------------------------|----------------------------------------------------------------------------------------------------|----------------------------------------------------------------------------------------------------|
| ✓ Ap         | oplications actives     |                                                                                                    |                                                                                                    | <ul> <li>admin *</li> <li>seconds ago</li> <li>Short message up to 255 characters</li> </ul>                                                                                                    | A de la constante de la constante de la consta |
| Х Ар         | oplications désactivées |                                                                                                    | All Constraints of the second second | Optional: longer message with more details, up to 4000<br>characters                                                                                                    | An en-                                                                                                    |
| <b>↓</b> Mis | ises à jour 4           |                                                                                                    |                                                                                                    |                                                                                                    | ***                                                                                                    |
| Page         | ack d'applications      | Calendar                                                                                                    | Contacts                                                                                                    | Admin notifications                                                                                                    | Appointments                                                                                                    |
| 🔎 Pei        | rsonnalisation          | A Calendar app for Nextcloud<br>✓ Mises en avant ) ★★★★★                                                                                                    | A contacts app for Nextcloud<br>✓ Mises en avant ★★★★★                                                                                                    | Allows admins to generate<br>notifications for users via the console<br>or an HTTP endpoint                                                                                                    | Book appointments into your calend via secure online form.                                                                                                    |
| Fic          | chiers                  | Désactiver                                                                                                    | Désactiver                                                                                                    | ****                                                                                                    | Télécharger et activer                                                                                                    |
| 📥 Jei        | ux                      |                                                                                                    |                                                                                                    | Activer les app non-testées                                                                                                    |                                                                                                    |
| 🗡 Int        | tégration               |                                                                                                    |                                                                                                    |                                                                                                    |                                                                                                    |
| - Suj        | pervision               | Salat of a                                                                                                    |                                                                                                    | anne Martin A o Le X<br>Roma Pranamatika ( <mark>Formary ser ) Rabe (</mark>                                                                                                    | 2                                                                                                    |
| Mu           | ultimédia               | An and the                                                                                                    |                                                                                                    | state and a second and a second |                                                                                                    |
| B Bu         | ureautique & texte      | Control of Party Control of Control of Co |                                                                                                    | Vich<br>Vour<br>devices<br>areas                                                                                                    |                                                                                                    |
| E Or         | rganisation             | Automated PDF conversion                                                                                                    | Bookmarks                                                                                                    | Carnet                                                                                                    | Circles                                                                                                    |
| Q Re         | echercher               | Rule based conversion of Documents                                                                                                    | A Bookmark manager for Nextcloud                                                                                                    | Powerful note taking app available on                                                                                                    | Bring cloud-users closer together.                                                                                                    |
|              |                         | into the PDF format                                                                                                    | *****                                                                                                    | android                                                                                                    | ✓ Mises en avant                                                                                                    |

#### Pourquoi c'est cool?

## Pourquoi c'est cool?

- Car c'est utile pour synchroniser ses fichiers et les partager
- Car ça fait **bien plus** que ça
- Car c'est un logiciel libre !

# Les Logiciels libres

- Libre de :
  - L'installer,
  - L'étudier,
  - Le modifier,
  - Le partager

- Permet de :
  - Faciliter l'accès
  - Garantir le fonctionnement
  - Adapter à ses besoins
  - Assurer la pérennité

Je veux en savoir plus sur le libre: https://framasoft.org/fr/, https://april.org/

#### Comment le mettre en place?

### Comment le mettre en place

PC

Nextclou

1) Installer sur le 'serveur'

2)Installer les 'clients' (PC, téléphone,..)

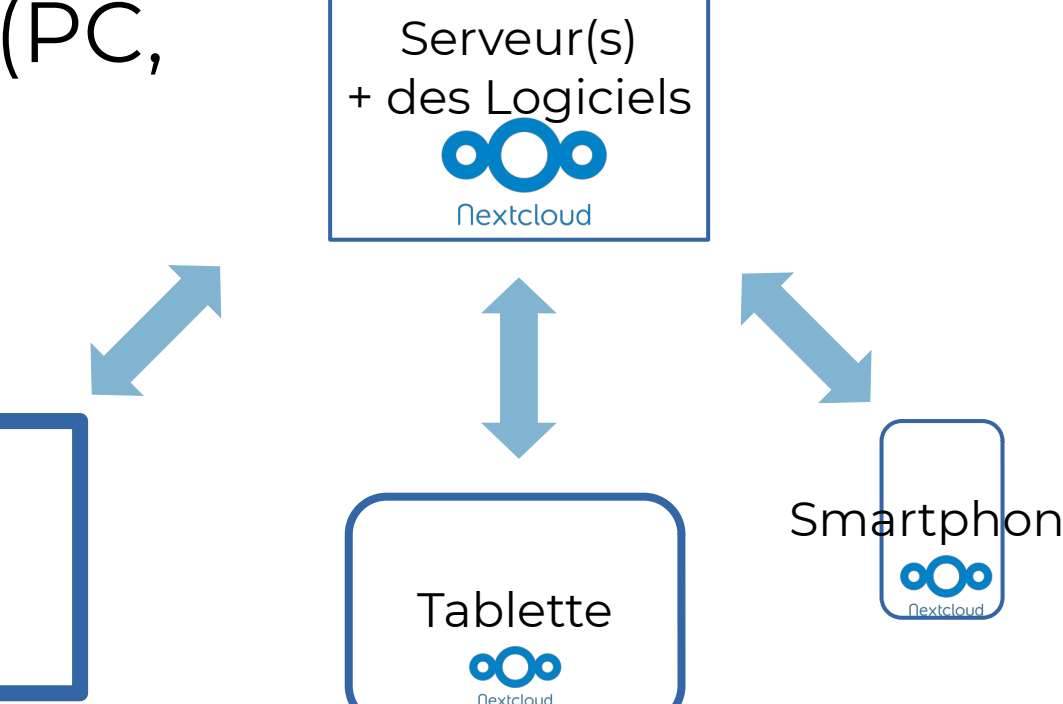

### Le serveur

• Il vous faut choisir ...

1) Je ne veux pas m'en occuper

2) Je peux le faire, mais aidez-moi un peu3) Je peux je m'en occuper

# Nextcloud prêt à l'emploi

- Framasoft: https://framadrive.org
- CHATONS : https://chatons.org
  - Collectif des Hébergeurs Alternatifs,
     Transparents, Ouverts, Neutres et Solidaires.
    - Zaclys : https://www.zaclys.com/cloud/
    - •

## Installation facilitée

- Chez un Hébergeur :
  - Gandi :

https://www.gandi.net/fr/simple-hosting/nextcl oud

- IONOS, Hetzner
- Sur un serveur :

- Yunohost : https://yunohost.org/

### Installation manuelle

- Sur un serveur chez un hébergeur :
  - Ovh, Gandi, Kimsufi, ..
- Mais aussi en auto hébergement sur un NAS, ou même un Raspberry PI
- Plein de tutoriels existent pour l'installation, mais attention à avoir les compétences pour l'administration !

# Installation des logiciels 'clients'

- C'est facile !
  - Windows, MacOSx, Linux : https://nextcloud.com/fr\_FR/install/ #install-clients
  - Mobile : Appstore, Playstore

Penser à renseigner *l'adresse du serveur* Nextcloud

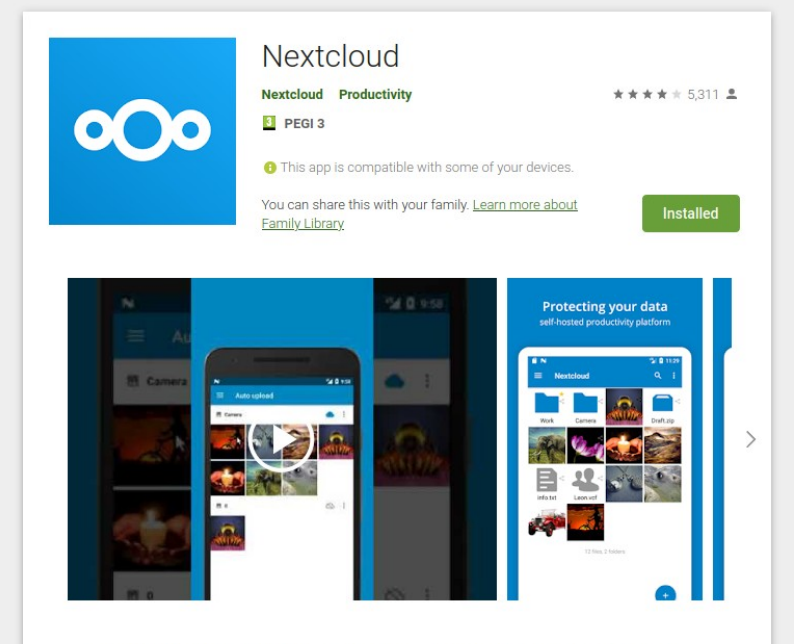

The Open Source Nextcloud Android app allows you to access all your files on your Nextcloud.

#### Et enfin comment débuter !

## Pour vous et votre famille

- 1) Choisissez une plateforme où l'installer
- 2) Créez les membres
- 3) Installez l'application PC
- 4) Installez les applications mobiles
- 5) Vérifiez les paramètres de synchronisation de vos fichiers
- 6) Si vous utilisez un téléphone Android, une application est à installer pour gérer les contacts (DAVx<sup>5</sup>)
- 7) Commencez à partager vos souvenirs !

### Pour votre asso

- 1) Installez Nextcloud sur un serveur
- 2) Créez l'arborescence de fichiers
- 3) Créez les groupes utilisateurs (bénévoles, permanents, CA, ...) et gérez les droits d'accès
- 4) Installez les applications additionnelles **réellement nécessaires** Testez ces applications !
- 5) Créez les comptes utilisateurs dans les bons groupes et envoyez les invitations

# A l'aide !

- La force de la communauté :
  - Le forum Nextcloud :
    - International : https://help.nextcloud.com/
    - FR: https://help.nextcloud.com/c/international/francais/
  - La Mailing-list des utilisateurs FR (Genma):
    - https://framalistes.org/sympa/info/nextcloudfr
  - Plein de tutos en ligne
  - Webassoc

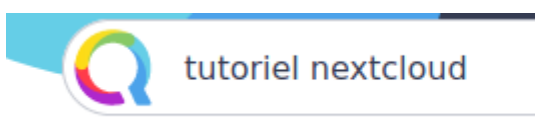

X

### Ce dont on n'a pas parlé

- La sécurité !
- Ranger sa chambre et ses fichiers

#### Merci :-)

#### Mail : mael.dreano@protonmail.com Twitter : @Mael\_Dreano

### Nextcloud - Q&R

### Webassoc – 02/12/2020 Maël Dréano

Mail : mael.dreano@protonmail.com Twitter : @Mael\_Dreano

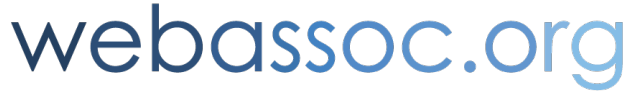

Maël pour Webassoc, Contenu sous licence Creative Commons Solidaire et bénévole